## Fiche procédure n° 30 : Visualiser les prévisions d'un article en périodique

| Opérations                                       | Manipulations                                                                                                    |                                                                                                    |
|--------------------------------------------------|----------------------------------------------------------------------------------------------------|----------------------------------------------------------------------------------------------------|
| Activer le module<br>« Mouvements –<br>Calculs » | LOGISTIQUE - L.P. LA PEUPLERAIE SALLAUMINES - MARTIN<br>Echest Datements Housements - Catola Effices Estimatiogedefter<br>Sorties non affectées<br>Prévision pour un article en "SEUIL"<br>Prévision pour un article en "PERIODIO<br>Rectifications d'inventaire<br>Contrôle des mouvements                                    | Dans le menu<br>« Mouvements – Calculs »<br>cliquer sur l'option<br>« Prévision pour un article<br>en 'PÉRIODIQUE' »                                              |
| Choisir l'article                                | Choix de l'article  Code Désignation  1311 B CRAYONS GRAPHITE HB 1331 B PORTE MINES 0.5MM 1332 BTE 18 CRAYONS COULEUR 3111 COFFRET COMPAS MAPED 3112 MINI SET TRAÇAGE 4 PIÈCES 3113 RÉGLE PLATE 30 CM ALU 1131 ROLLER INK GEL 4 COULEURS ASS 1141 STYLD PLUME 'GRADUATE'' CHRO 1132 STYLD PLUME OR DÉCOR MINIPEN               | Sélectionner le produit en<br>cliquant sur son code<br>Sortir de la fenêtre par touche<br><u>Echap</u><br>(Attention, en mode<br>minuscule)                       |
| Visualiser les<br>résultats                      | Détail des variables en gestion périodique<br>MMI SET TRAÇADE 4 PÉCES           A         153.00         Gail 10000.00           Tri 0.15         Gail 2000.00           L         2.20         Sei 5000.20           Zenna 20833         Per 0.60           Gail 0.25         Gail 1.00           Gail 0.00         Gail 4.50 | La sortie de la fenêtre de<br>sélection du produit permet<br>l'affichage des prévisions<br>demandées<br>Revenir au menu en cliquant<br>sur la « Porte de sortie » |